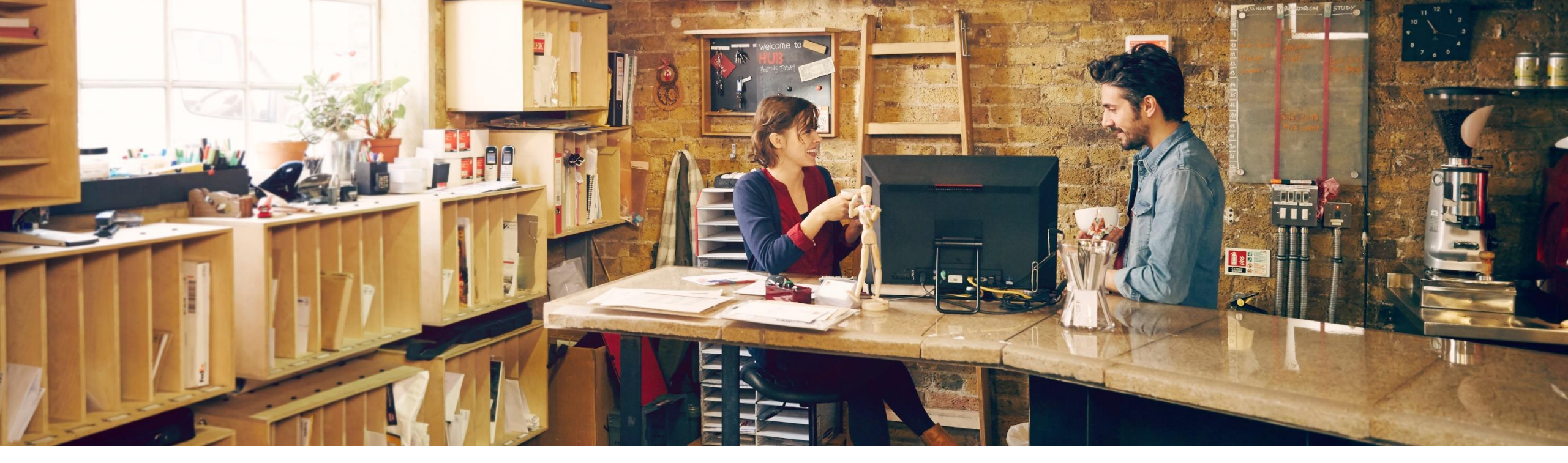

## SAP Ariba 📈

# SAP Ariba Q1 Release Update – 2302 Operational Procurement

Manjunath Chinnikatti, SAP April, 2023

PUBLIC

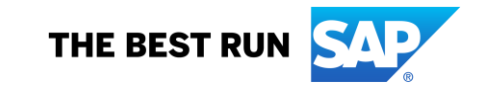

# Agenda

- Background and Objectives
- New Features Releases 2302
- Key Features Deep Dive

Release Link 2302 : <u>https://connectsupport.ariba.com/sites#item-view&/205555</u>

# **Background & Objectives**

- SAP Ariba releases a number of features on quarterly basis across the Ariba Solution Portfolio
- In most cases, Ariba Customers are not able to keep track of these releases or understand which of these new innovations might be useful for addressing their current pain points
- The objective of this session is to provide a brief synopsis of the Ariba innovations on a quarterly basis to help Ariba Customers keep up to date with the new features & functionalities released by SAP Ariba
- In this session we will provide a summary of these features at a high level and deep dive into few key features only. If there is any specific feature that you are interested in deep diving, please reach out to respective CEE/CSP for the same

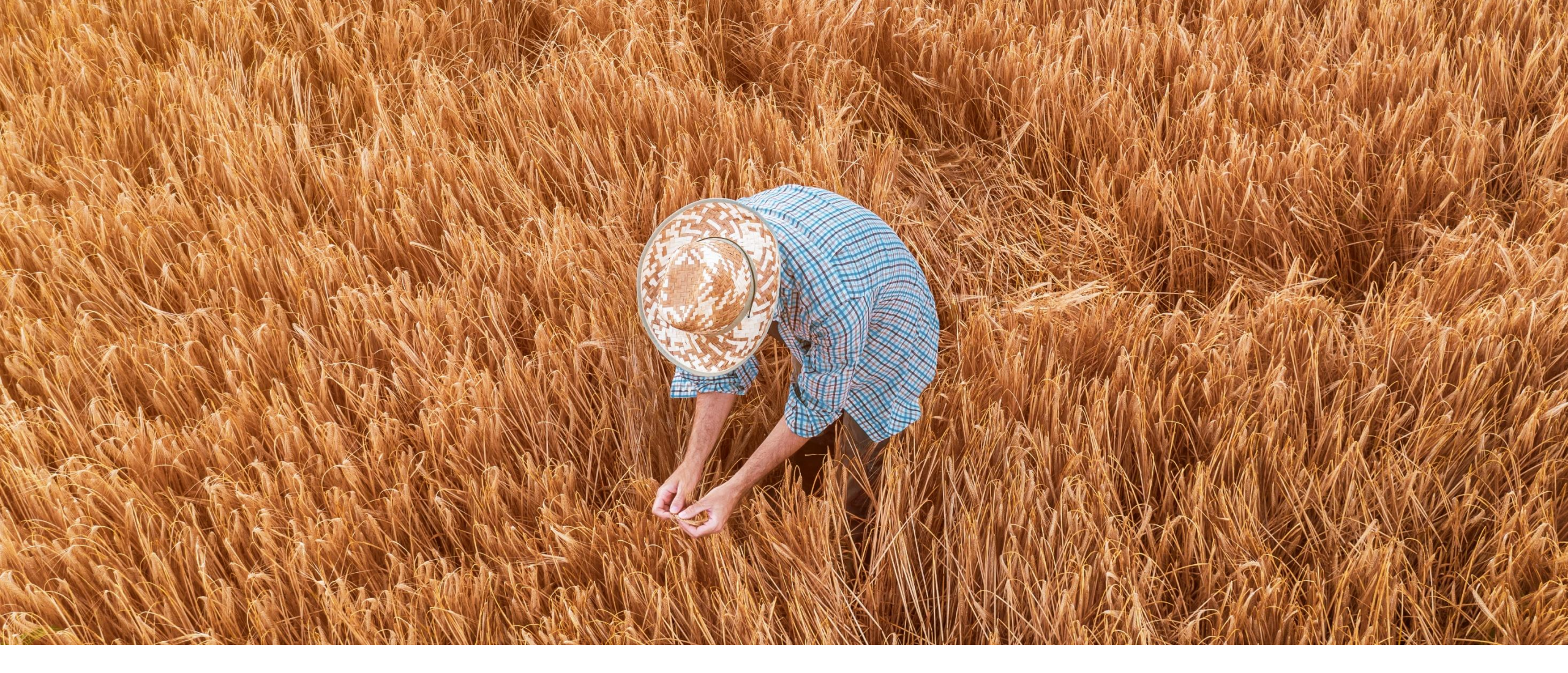

# **2302 Feature Releases**

| # | Q1 2023 – Feature List                                                                       | Description                                                                                                    | Buying &<br>Invoicing | Buying | Catalog | Invoice Mgt | Guided<br>Buying | Feature<br>Enablement  |
|---|----------------------------------------------------------------------------------------------|----------------------------------------------------------------------------------------------------|-----------------------|--------|---------|-------------|------------------|------------------------|
| 1 | Enhancements to Force<br>Process and Cancel<br>Options for Service Sheets<br>[ACSS-75]       | This feature enables users to process a service<br>sheet manually using the Force Process button if<br>the service sheet appears to be stalled in the<br>Awaiting External Approval state for 15 days (by<br>default) from the date the service sheet was<br>approved in the SAP Ariba solution. Users can also<br>cancel the service sheets that are autogenerated<br>based on an invoice when the service sheets are in<br>the Awaiting External Approval, Sending to<br>External System, or Submitted states. | ¥                     | V      |         | V           |                  | Customer<br>Configured |
| 2 | Access Invoice<br>Reconciliation Details from<br>Guided Buying [AINV-986]                    | Invoices in guided buying now have a link for viewing invoice reconciliation (IR) details. Clicking the link opens the corresponding IR document in SAP Ariba Buying and Invoicing.                                                                                                    | ✓                     |        |         |             |                  | Automatically<br>On    |
| 3 | Enabling History Records for<br>enriching requisition data in<br>external systems [CP-21901] | For sites that are configured for external validation<br>and enrichment of approvable data, this feature<br>enables history records for changes made to<br>requisitions by external systems while enriching<br>the requisition data.                                                                                                    | ×                     | V      |         |             |                  | Customer<br>Configured |

| # | Q1 2023 – Feature List                                     | Description                                                                                                    | Buying &<br>Invoicing | Buying | Catalog | Invoice Mgt | Guided<br>Buying | Feature<br>Enablement                                                                        |
|---|------------------------------------------------------------|----------------------------------------------------------------------------------------------------|-----------------------|--------|---------|-------------|------------------|----------------------------------------------------------------------------------------------|
| 4 | Improved Design for Finding<br>Requests [GB-3350]          | Previously, there were limited sorting and<br>filtering options available when searching for a<br>request. If users had a large number of requests,<br>finding a specific one could have been difficult.<br>Now, users can leverage a redesigned Your<br>requests page to find requests more easily.                                                                                                    | ✓                     | V      |         |             | V                | Customer<br>Configured<br>Starting in<br>2302<br>Automatically<br>On - Starting<br>in Future |
| 5 | HTTPS recommendation for<br>External Site tiles [GB-12935] | Guided buying now examines URLs added by<br>administrators for External Site (Action) tiles and<br>recommends that they use the HTTPS protocol. If<br>administrators add HTTP URLs in these tiles,<br>guided buying issues warning messages indicating<br>that HTTPS is a more secure transport protocol.<br>This message is only a warning and External Site<br>tiles can continue to use the HTTP protocol. | ✓                     | V      |         |             | V                | Automatically<br>On                                                                          |
| 6 | Diversity Information Available<br>in Catalog [GB-16949]   | You can now see whether you're supporting a diverse supplier when you purchase items from the catalog. If a supplier supports diversity, you see diversity labels, like "Women owned" or "Hispanic owned", or diversity program information in a catalog item's details.                                                                                                    | V                     | V      |         |             | V                | Customer<br>Configured<br>Starting in<br>2302<br>Automatically<br>On - Starting<br>2305      |
|   |                                                            |                                                                                                    |                       |        |         |             |                  |                                                                                              |

| # | Q1 2023 – Feature List                                 | Description                                                                                                    | Buying &<br>Invoicing | Buying | Catalog | Invoice Mgt | Guided<br>Buying | Feature<br>Enablement                                                                   |
|---|--------------------------------------------------------|----------------------------------------------------------------------------------------------------|-----------------------|--------|---------|-------------|------------------|-----------------------------------------------------------------------------------------|
| 7 | On-Behalf-Of<br>Enhancements [GB-<br>20432]            | The on-behalf-of (OBO) buying functionality in guided buying now performs better filtering of ship-to addresses and business entities for improved support of complex organizations. These enhancements are enabled if you set the existing guided buying parameter named PARAM_ENABLE_NEW_OBO_UI to true. | ×                     | V      |         |             | V                | Automatically<br>On                                                                     |
| 8 | Date format unified in<br>guided buying [GB-<br>22232] | Dates displayed in guided buying now use the same format as in other SAP Ariba applications for better consistency.                                                                                                    | V                     | ✓      |         |             | ✓                | Customer<br>Configured<br>Starting in<br>2302<br>Automatically<br>On - Starting<br>2305 |
|   |                                                        |                                                                                                    |                       |        |         |             |                  |                                                                                         |

| #  | Q1 2023 – Feature List                                                                                                    | Description                                                                                                    | Buying &<br>Invoicing | Buying | Catalog | Invoice Mgt | Guided<br>Buying | Feature<br>Enablement  |
|----|----------------------------------------------------------------------------------------------------|----------------------------------------------------------------------------------------------------|-----------------------|--------|---------|-------------|------------------|------------------------|
| 9  | Display of Supplier Names on<br>the "Requisitions to<br>Approve" Screen in the SAP<br>Ariba Procurement Mobile<br>App [BMA-4311] | This feature enables approvers to view the<br>names of suppliers on the "Requisitions to<br>Approve" screen of the SAP Ariba<br>Procurement mobile app. For requisitions<br>that have items from multiple suppliers, the<br>See all suppliers link is displayed which, when<br>clicked displays the list of the other supplier<br>names. This feature helps approvers prioritize<br>the requisitions that they want to review<br>based on the suppliers. | ×                     | V      |         |             |                  | Customer<br>Configured |
| 10 | Integration of cart flow [SAS-<br>3]                                                                                             | Integrated cart flow: Add item to cart (to create new requisition, and to existing requisition), remove line item from requisition, modify quantity of a line item, clear line items from cart, list items in requisition.                                                                                                    | ✓                     | V      |         |             |                  | Automatically<br>On    |
| 11 | Select Address during<br>Checkout [SAS-5]                                                                                        | Enables the user to select an address before submitting the requisition.                                                                                                    | V                     | √      |         |             |                  | Automatically<br>On    |

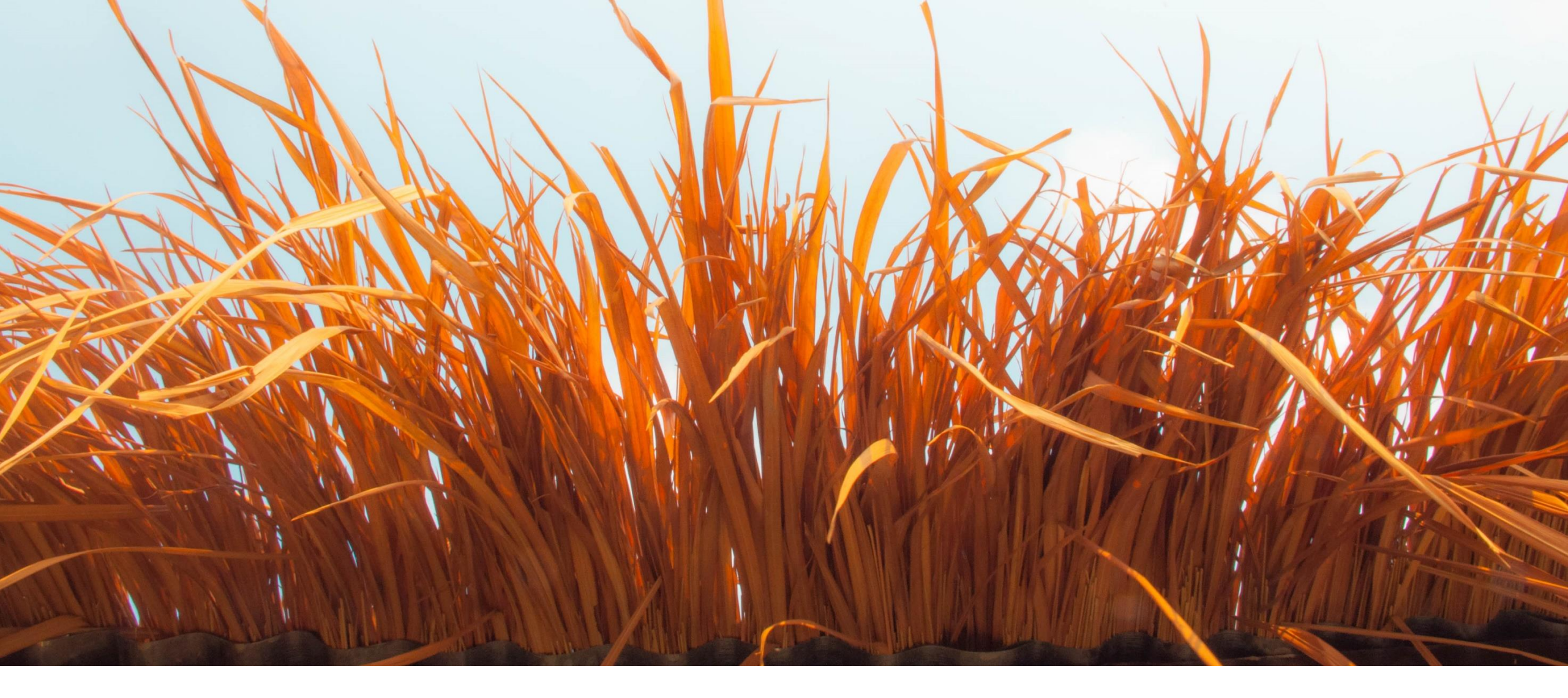

# Key Features Deep Dive

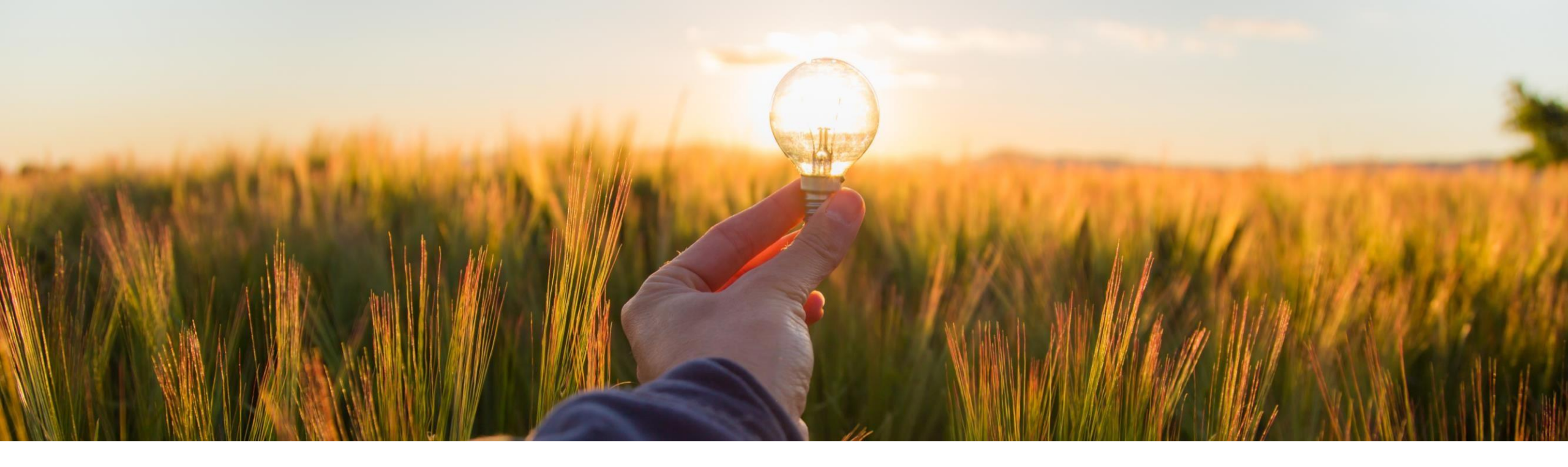

# **Feature at a Glance**

Enabling history records for enriching requisition data in external systems [CP-21901]

Target GA: 2302

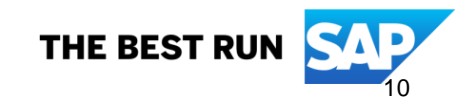

# Enabling history records for enriching requisition data in external systems [CP-21901]

#### Description

- For sites that are configured for external validation and enrichment of approvable data, this feature enables history records for changes made to requisitions by external systems while enriching the requisition data.
- SAP Ariba Procurement solutions allow the export of some requisition data to an external system for processing, including validating the data and enriching it if needed. The enriched data received from the external system is automatically updated in the corresponding fields in the requisition.

#### **Customer benefit**

Previously, there was no indication shown to users that the data has been enriched. Now, when this feature is enabled, users can view these changes in the history records.

### User

Buyer

### **Enablement model**

Customer configured

## **Applicable solutions:**

- SAP Ariba Buying
- SAP Ariba Buying and Invoicing

# Prerequisites, restrictions, cautions

#### **Prerequisites**

- Your site must be configured for external validation and enrichment of approvable data.
- The Application.Purchasing.AllowRequisitionEnrichment (SAP Ariba Support enabled) parameter must be enabled.
- Your administrator must configure the Process Requisition Externally web service integration task, to send the requisition data to external systems to be validated and enriched.
- Your administrator must enable the Enable history records for enriching requisition data in external systems (Application.Procure.ValidateEnrich.Requisition.EnableHistoryRecordsForEnrichment) parameter.

#### Cautions

When you click the Check button while composing a requisition, the data is sent to the external system for validation and enrichment. Then, the enriched data received from the external system is updated in the corresponding fields and a history record is created for the changes. Any further changes that you make to the enriched data while the requisition is in the composed state are not captured in the history.

# Prerequisites, restrictions, cautions

#### **Prerequisites**

- Your site must be configured for external validation and enrichment of approvable data.
- The Application.Purchasing.AllowRequisitionEnrichment (SAP Ariba Support enabled) parameter must be enabled.
- Your administrator must configure the Process Requisition Externally web service integration task, to send the requisition data to external systems to be validated and enriched.
- Your administrator must enable the Enable history records for enriching requisition data in external systems (Application.Procure.ValidateEnrich.Requisition.EnableHistoryRecordsForEnrichment) parameter.

#### Cautions

When you click the Check button while composing a requisition, the data is sent to the external system for validation and enrichment. Then, the enriched data received from the external system is updated in the corresponding fields and a history record is created for the changes. Any further changes that you make to the enriched data while the requisition is in the composed state are not captured in the history.

# **Feature details**

| Delete Copy E             | dit Submit                                                                                  | Print                                                                                       |                                                                        |
|---------------------------|---------------------------------------------------------------------------------------------|---------------------------------------------------------------------------------------------|------------------------------------------------------------------------|
| Summary Orders Receipts   | History                                                                                     |                                                                                             | •                                                                      |
| History                   |                                                                                             |                                                                                             |                                                                        |
| Date ↓                    | User Real U                                                                                 | ser Action                                                                                  | Summary                                                                |
| Mon, 14 Nov, 2022 9:58 AM | aribasystem                                                                                 | ExternallyEdited                                                                            | Requisition properties were changed. Line items were changed.          |
|                           | Review Details for Sec<br>These are the details for the field<br>Date:<br>User:<br>Changes: | lected Field: Action<br>you selected.<br>Mon, 14 Nov, 2022<br>aribasystem<br>Change Details |                                                                        |
|                           |                                                                                             | Requisition Title changed from ValidateEnrichTester-Proce                                   | essRequisitionExternallyExport to EnrichedDataFromERP_CheckButton_Flow |

[CP-21901] Enabling History Records for Enriching Requisition Data in External Systems (0114) (CP-21901) - Demo

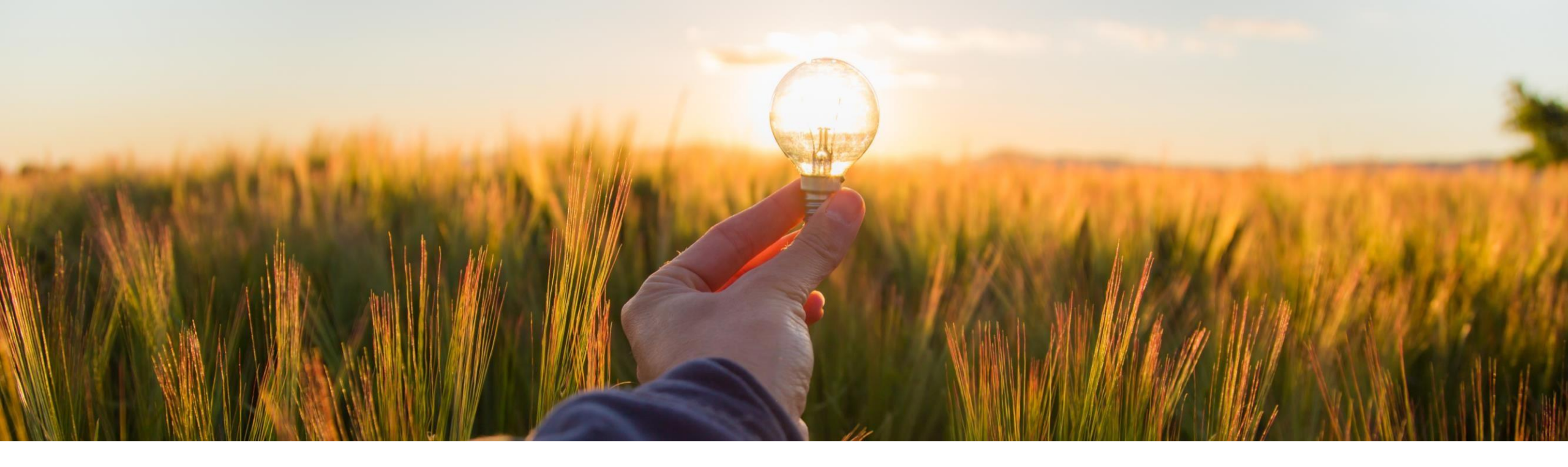

# Feature at a Glance

**Improved Design for Finding Requests (GB-3350)** 

Target GA: 2302

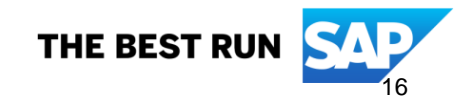

# Improved design for finding requests

#### **Customer challenge**

When a casual user creates a number of requests, acts in a team or requests on behalf of others, it can be difficult to find certain requests quickly and easily.

#### Description

The Your Requests search pages have been redesigned to display:

- Different document types in different tabs for simple navigation
- Recently updated requisitions and purchase orders are displayed on Recent requests tab
- Requisitions and purchase orders now have enhanced filtering capability by supplier, status, updated timeframe along with document IDs and sort options
- Requisitions allow for search by requested-by options: self, on behalf of, and team
- Requisitions allow for WBS/Project accounting object search

#### **Customer benefit**

- This feature improves transactional search capability with enhanced filtering for casual users in guided buying
- Improved transactional visibility for on behalf of and team buying scenarios

#### User

Buyer

#### **Enablement model**

Customer configured

#### Applicable solutions:

- SAP Ariba Buying
- SAP Ariba Buying and Invoicing

#### **Prerequisites:**

- Guided buying capability must be enabled
- Enable the Guided Buying Parameter: ENABLE\_NEW\_YOUR\_REQUEST\_PAGE

# **Feature details**

#### **Recent requests**

- Summarizes requisitions and purchase orders
- Select View all to jump to the Requisitions or Purchase order tab for additional filtering

| SAP Guided Bu             | iying                                                                                                    |                             |                       |                             | Find goods and services      | ٩ | ⊈ <sup>61</sup> È  | GH         |
|---------------------------|----------------------------------------------------------------------------------------------------|-----------------------------|-----------------------|-----------------------------|------------------------------|---|--------------------|------------|
| Your Requ Recent requests | lests<br>Requisitions Purchase orders To receive                                                                        | Request for quotes Invoices | Custom forms Projects |                             |                              |   |                    |            |
| Recently update           | d within 3 months                                                                                                    |                             |                       |                             |                              |   |                    |            |
| ✓ Requisitions            |                                                                                                    |                             |                       |                             |                              |   | View a             | all        |
| F                         | IMS_ToggleOFF_1<br>PR2824<br>Date requested: October 12, 2022                                                           |                             | Status<br>COMPOSING   | Last updated<br>O days ago  |                              |   | Amou<br>\$10.63 U  | unt<br>ISD |
|                           | Adapter DB9M/MD6M Microso<br>PR3046<br>Date requested: November 22, 2022                                                |                             | Status<br>SUBMITTED   | Last updated<br>O days ago  |                              |   | Amou<br>\$10.89 U  | unt<br>ISD |
| 7                         | Adapter DB9M/MD6M Microso<br>PR3044<br>Date requested: November 22, 2022<br>You requested on behalf of AU Auto User - 1 |                             | Status<br>SUBMITTED   | Last updated<br>1 days ago  |                              |   | Amot<br>\$10.89 U  | unt<br>ISD |
| -                         | test PR<br>PR3043<br>You requested on behalf of 🔼 Alex Agassi                                                           |                             | Status<br>COMPOSING   | Last updated<br>1 days ago  |                              |   | Amoi<br>\$166.50 U | unt<br>ISD |
|                           | Adapter DB9M/MD6M Microso<br>PR3039<br>Date requested: November 21, 2022                                                |                             | Status<br>SUBMITTED   | Last updated<br>1 days ago  |                              |   | Amou<br>\$10.89 U  | unt<br>JSD |
| ✓ Purchase order          | ers                                                                                                    |                             |                       |                             |                              |   | View a             | all        |
| È                         | Test001<br>EP605<br>Requisition: PR2916-V3                                                                              |                             | Status<br>RECEIVING   | Last updated<br>20 days ago | Supplier<br>JCN Technologies |   | Amot<br>\$200.00 U | unt<br>ISD |
|                           | Test001                                                                                                    |                             |                       |                             |                              |   |                    |            |

# **Feature details**

#### **Requisitions and purchase orders**

- Improved search filters and sort options
- Search by requested-by type and requester details for requisitions
- Apply multiple filters to one search
- Improved transactional view with on behalf of detail and last updated time stamp for requisitions

Purchase orders

To receive

Q

Status

ORDERED )

20 days ago

SAP Guided Buying
C Your Requests
Recent requests
Requ

Purchase order ID
Search for purchase order ID

Search for requisition ID

Requisition name and ID

Requisition: PR2916-V3

Requisition

Test001 EP605 Requisition: PR2916-V3

Test001 EP604 Requisitions

|                   | SAP Guided                                                        | Buying                                                           |                                              |                                                                  |                                                     | Find goods and services                  | a 🗘 🛱 🤅                              |
|-------------------|-------------------------------------------------------------------|------------------------------------------------------------------|----------------------------------------------|------------------------------------------------------------------|-----------------------------------------------------|------------------------------------------|--------------------------------------|
| orders            | Vour Re<br>Recent requests                                        | quests Requisitions Purchase orders                              | To receive Request for quotes                | Invoices Custom forms Projects                                   | i.                                                  |                                          |                                      |
| ort               | Requisition<br>Search for requisi                                 | tion ID                                                          | Requisition name Search for requisition name | ٩                                                                |                                                     |                                          | Apply filter                         |
| and<br>ns         | Purchase order ID                                                 | ise order ID                                                     | Status                                       | ~                                                                | Last updated<br>August 23, 2022 - November 23, 2022 | Supplier  Search for supplier ID or name | C                                    |
| arch              | All                                                               | 2                                                                | Requester Search for name, ID, or ema        | il Q                                                             | Project/WBS<br>Search                               | Q                                        |                                      |
| ith on<br>ed time | Self                                                              |                                                                  |                                              |                                                                  |                                                     | î. s                                     | ort by: Date requested Recent to old |
|                   | Requested on b<br>Teams<br>Date requested: 1                      | ehalf of<br>November 22, 2022                                    |                                              | Status                                                           | Last updated<br>0 days ago                          |                                          | Amour<br>\$10.89 US                  |
|                   | Adapter DB9M/M<br>PR3044<br>Date requested: !<br>You requested or | D6M Microso<br>November 22, 2022<br>h behalf of AU Auto User - 1 |                                              | (SUBMITTED)                                                      | 1 days ago                                          |                                          | \$10.89 US                           |
|                   |                                                                   |                                                                  | Find goods and services                      | a 🕻 🎽 🧃                                                          | 1 days ago                                          |                                          | \$10.89 US                           |
| quotes Invoices C | Custom forms Projects                                             |                                                                  |                                              | Apple Stress                                                     | 4 days ago                                          |                                          | \$0 US                               |
|                   | ~ [                                                               | Last updated<br>August 23, 2022 - November 23, 2022              | Supplier Search for supplier                 | ID or name Q                                                     | 7 days ago                                          |                                          | \$47.47 U                            |
|                   | Status                                                            | Last undated                                                     | Supplier                                     | 1 Sort by: Date requested Recent to oldes                        | t                                                   |                                          |                                      |
|                   | RECEIVING                                                         | 20 days ago                                                      | JCN Technologies                             | Date updated Oldest to recent<br>Date requested Recent to oldest |                                                     |                                          |                                      |

Date requested Oldest to recent

\$690.00

Status

John Woodman

# Improved Design for Finding Requests (GB-3350)

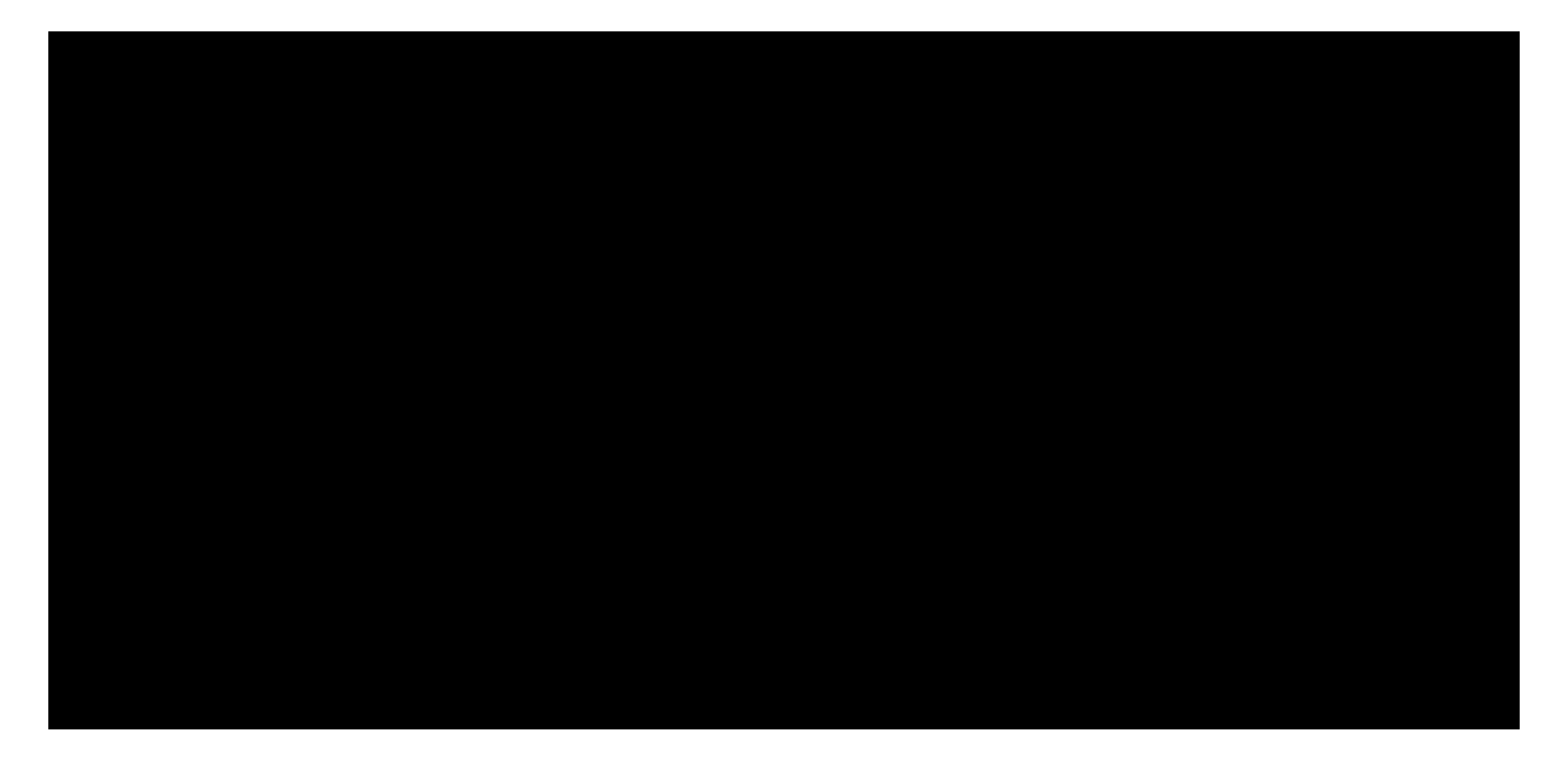

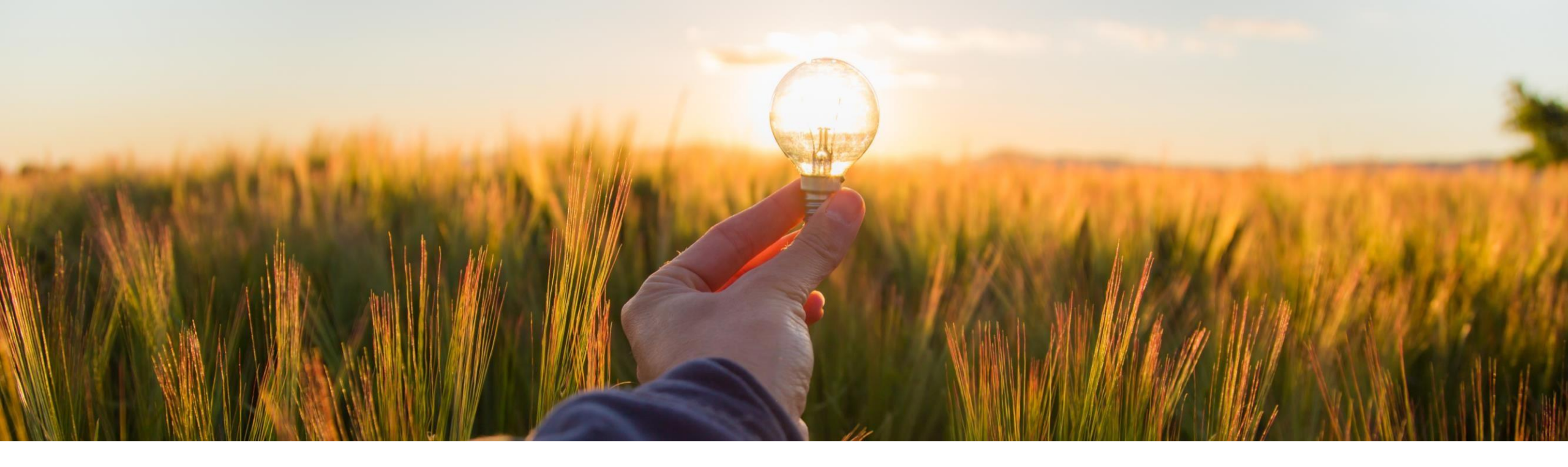

# **Feature at a Glance**

Display of Supplier Names on the Requisitions to Approve Screen of the SAP Ariba Procurement Mobile App (BMA-4311)

Target GA: 2302

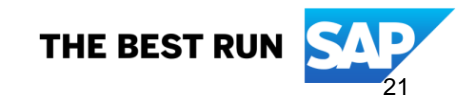

# Display of supplier names on the requisitions to approve screen of the SAP Ariba Procurement mobile app (BMA-4311)

### Description

- This feature enables you to view the names of suppliers in requisitions on the **Requisitions to Approve** screen of the SAP Ariba Procurement mobile app.
- For requisitions that have items from multiple suppliers, a See all link is displayed which when clicked displays the list of the other supplier names.

## **Customer benefit**

- This feature helps you prioritize the requisitions you want to review based on the suppliers.
- This information will reduce the approval TAT for requisition approvers.

### User

Buyer

#### **Enablement model**

Customer configured

### **Applicable solutions**

- SAP Ariba Buying
- SAP Ariba Buying and Invoicing

# Prerequisites, restrictions, cautions

### **Prerequisites**

- You must download the latest version of the SAP Ariba Procurement mobile app to your mobile device and have the required sign-in information.
- You must belong to the Ariba Mobile User group to use the SAP Ariba Procurement mobile app.
- You must belong to the Mobile Shopping group to use the shopping cart feature unless the site is configured to bypass the group membership check for the Mobile Shopping group.
- Your administrator must enable the "Enable display of supplier details on Requisitions to Approve screen in the SAP Ariba Procurement mobile app" (Application.Mobile.EnableDisplayOfSupplierDetailsOnRequisitionsToApproveScreen) parameter to use this feature.

## **Feature details**

- 1. View the names of suppliers in requisitions on the **Requisitions to Approve** screen.
- 2. A **See all suppliers** link is displayed for items with multiple suppliers.

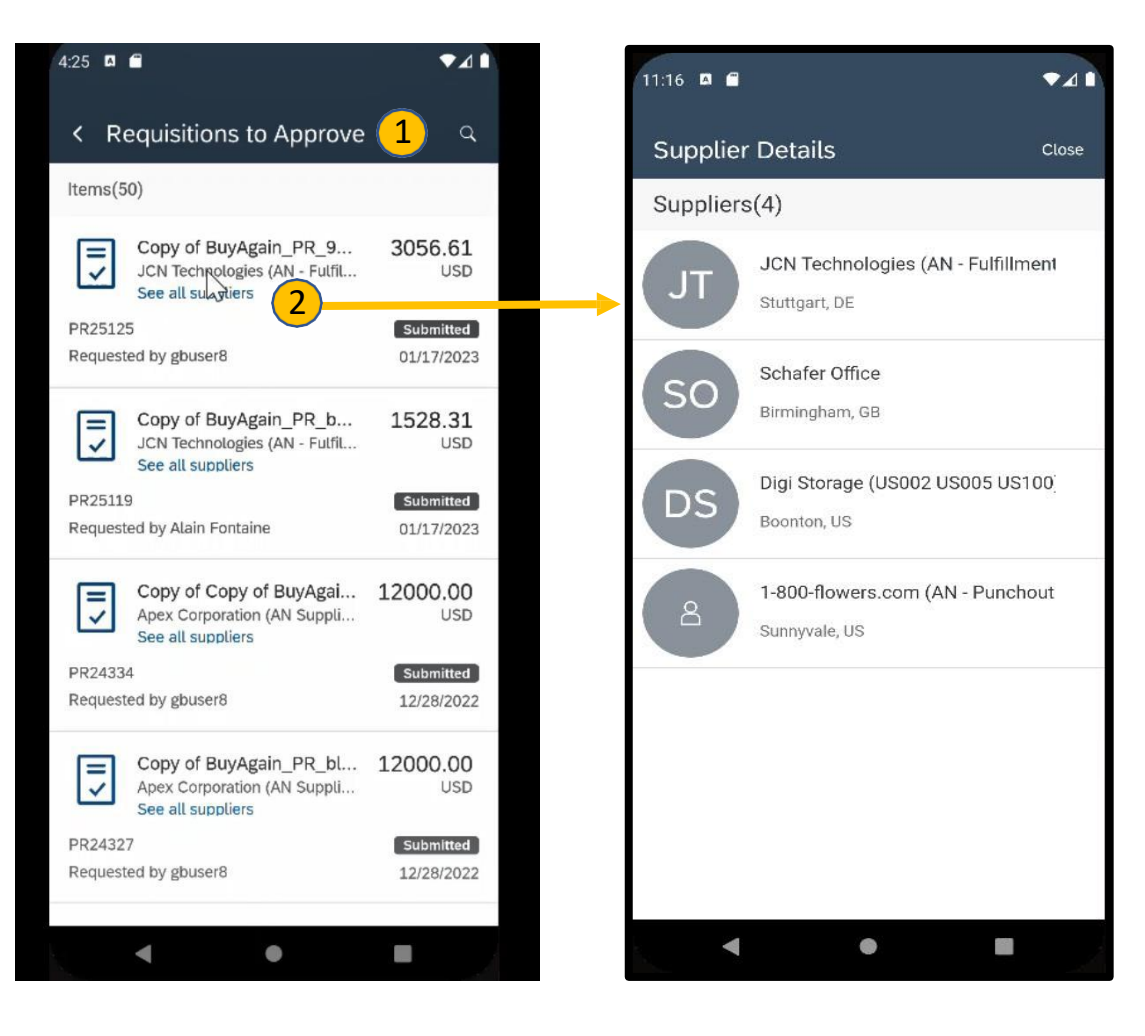

# Display of Supplier Names on the Requisitions to Approve Screen of the SAP Ariba Procurement Mobile App (BMA-4311)

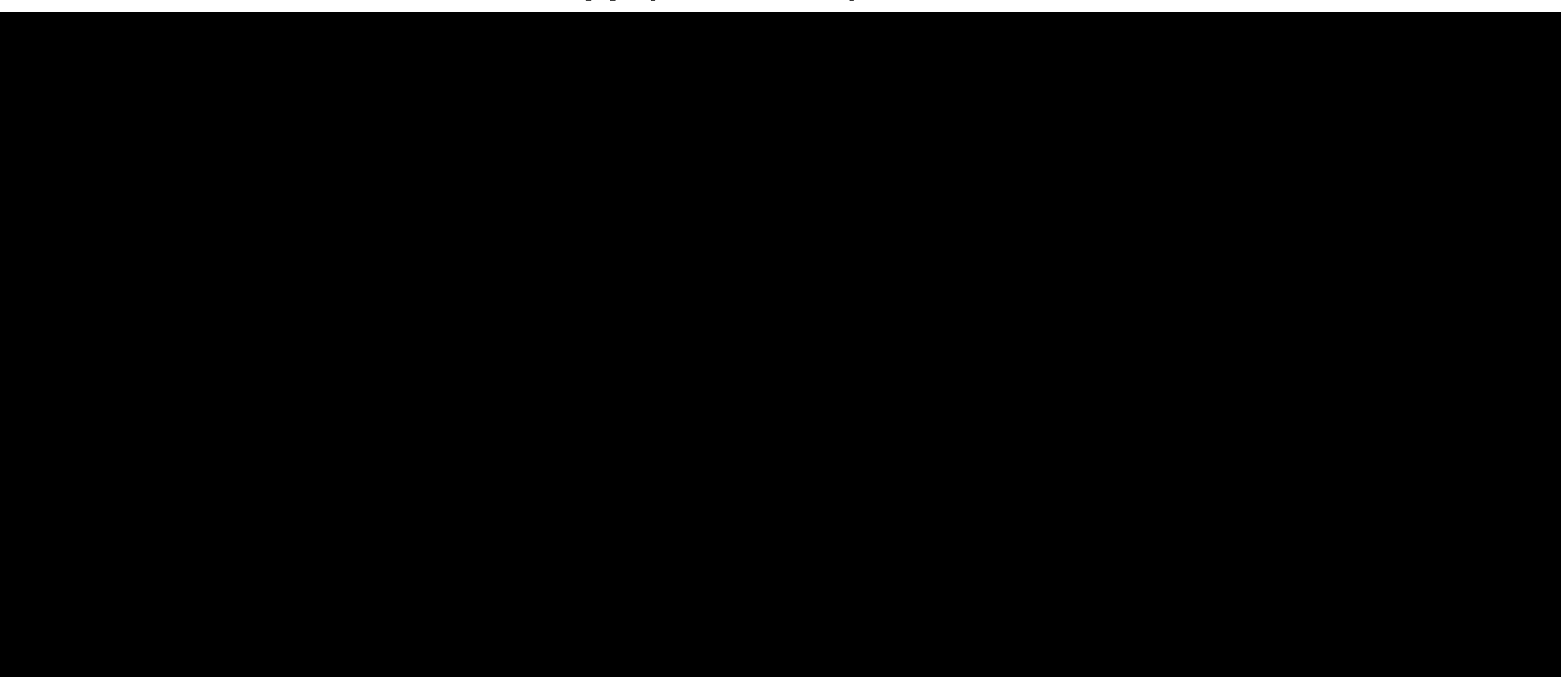

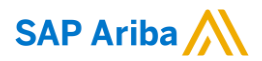

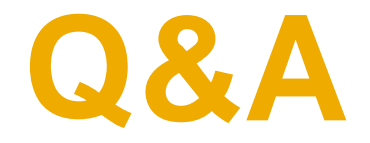

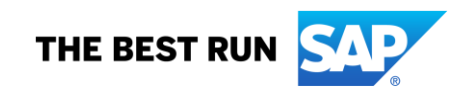

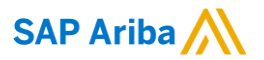

# **Thank You**

Manjunath Chinnikatti, Senior Consultant Manjunath.chinnikatti@sap.com

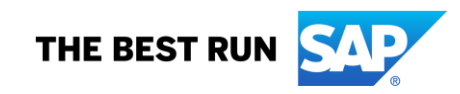